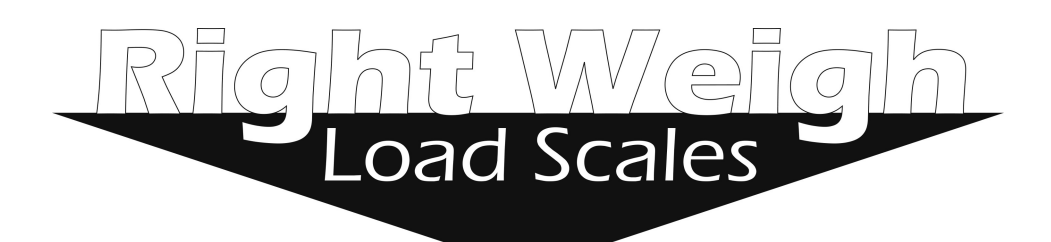

# **Exterior Digital Load Scale**

## 201-EDG-02(B)

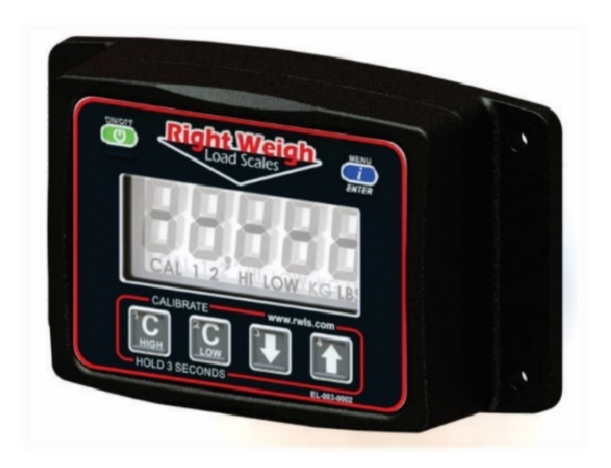

# Installation and Operation Manual

Please read carefully before installation

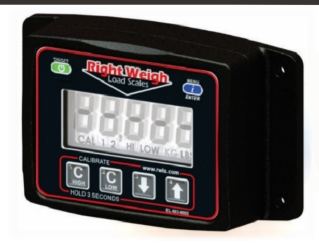

# Exterior Digital Load Scale

201-EDG-02(B)

# **Table of Contents**

| Specifications & Overview                     | 4  |
|-----------------------------------------------|----|
| Scale Installation and Electrical Connections | 6  |
| Calibration                                   | 8  |
| Operating and Weighing Instructions           | 10 |
| Scale Operating Modes                         | 11 |
| Independent Mode (IdP)                        | 12 |
| Estimated Steer + Average (S-AVG)             | 14 |
| Estimated Steer + Independent (S-IdP)         | 16 |
| Multiple Calibration Mode (4CAL)              | 18 |
| Security PIN Code                             | 19 |
| Overweight Warning                            | 20 |
| Troubleshooting                               | 21 |
| Appendix A - Additional Parts                 | 23 |
| Appendix B - Wiring Insulation                |    |

The Right Weigh 201-EDG-02(B) digital load scale has **two** internal air pressure sensors. This scale will monitor one air suspension axle group with two Height Control Valves (HCVs) or 2 axle groups with one HCV each. An axle group can be either a single, tandem, or triple set of axles on the truck or trailer.

One axle group with 2 HCV's

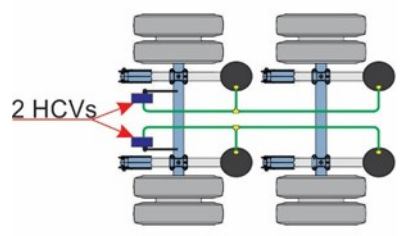

Two axle groups with 1 HCV each

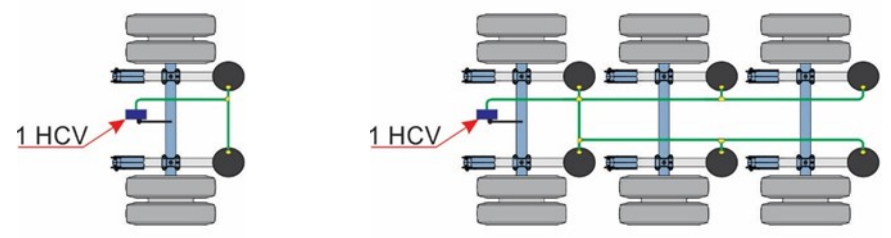

#### **Technical Specifications**

Operating Temperature: -22° F to +185° F (-30° C to +85° C) Storage Temperature: -40° F to +185° F (-40° C to +85° C) Power Requirement: 9 VDC to 32 VDC Units: Pounds (LBS) or Kilograms (KG)

Housing: High impact polycarbonate blend

Display: 0.8" LCD sunlight readable

#### Specifications & Overview

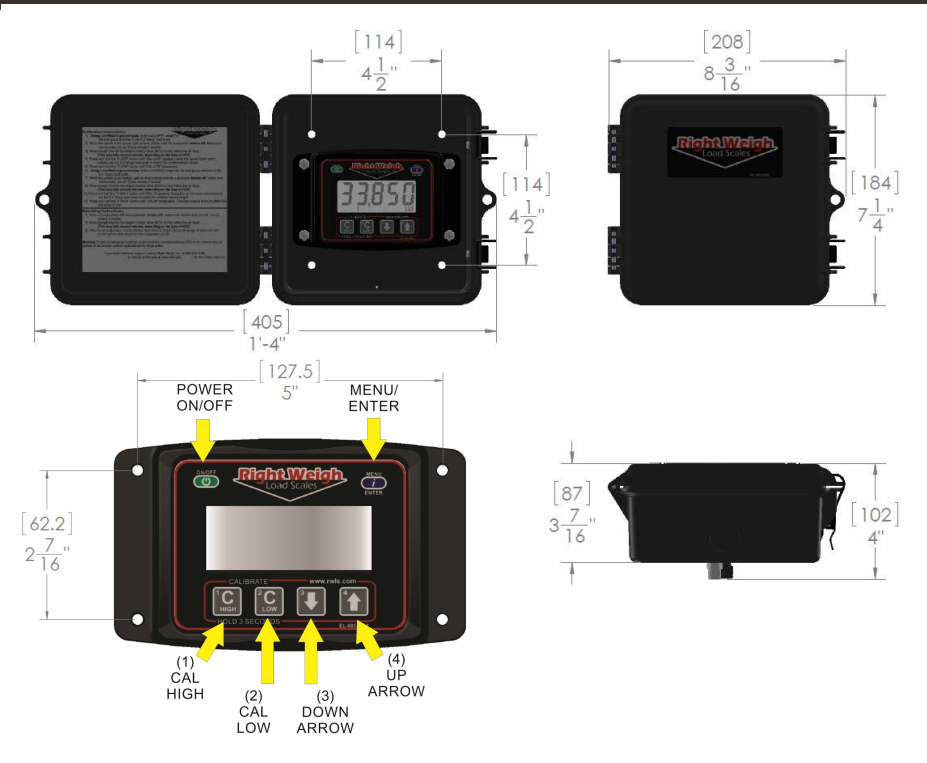

### Drop Axle:

This load scale can be used to monitor an axle group with an air ride lift axle if the lift axle air bags are controlled by the same height control valve as the other axles in the group. The scale will need to be setup using multiple calibration mode. Refer to the <u>Multiple Calibration Mode</u> section for more information.

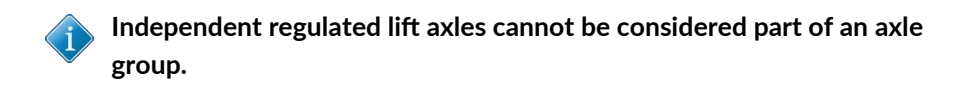

#### **Estimated Steer Axle:**

The weight of the steers can be estimated if this scale is used to monitor the drive axle group. Refer to the <u>Estimated Steer Mode</u> section for more information.

#### Scale Installation and Electrical Connections

The 201-EDG-02 is designed to be mounted on the outside of a truck or trailer, however the 201-EDG-02 must still be mounted in a protective enclosure. A protective box and mounting bracket are included with the 201-EDG-02B. Choose a location on the vehicle to mount the scale that is easily accessible and safe from potential damage (forklift posts, tire caps, etc.).

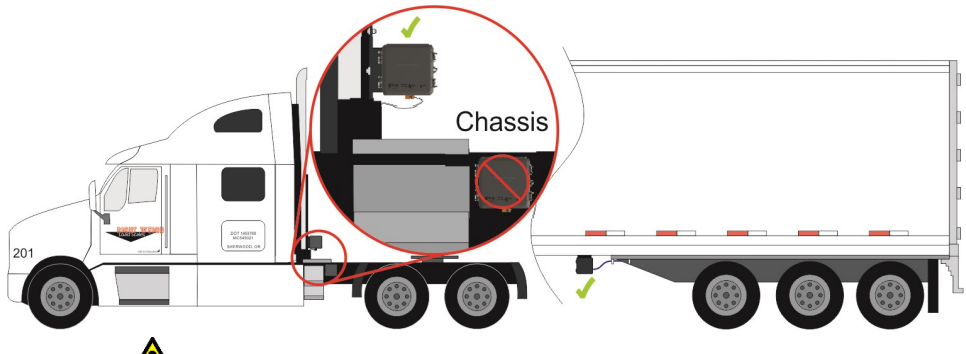

DO NOT mount the scale directly to the chassis or any other main beam unless it is approved by the vehicle manufacturer. Doing so may void the warranty with the vehicle manufacturer.

**1**: Mount the supplied bracket in the chosen location and install the protective box to the bracket using the supplied hardware.

**2:** Dump the air from the suspension system. Locate and remove the suspension air line fitting from the top of one of the air bags connected to the Height Control Valve.

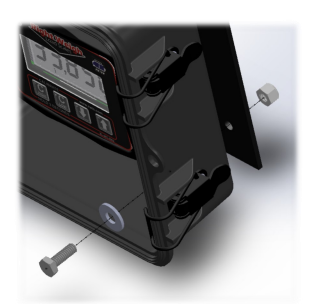

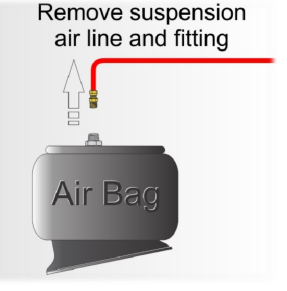

#### Scale Installation and Electrical Connections

**3:** Insert a street tee fitting into the top of the air bag. The street tee fitting should match the thread size and type of the vehicle suspension. Reinstall the suspension air line and fitting into the street tee. For a list of recommended hardware, please see Appendix A.

**4:** Install a new 1/4" air line and fitting to be used with the Right Weigh load scale into the street tee. Run the new air line from the street tee fitting to the mounting location of the scale.

Insert suspension air line and fitting into the tee fitting

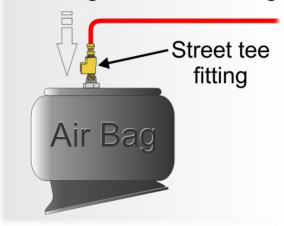

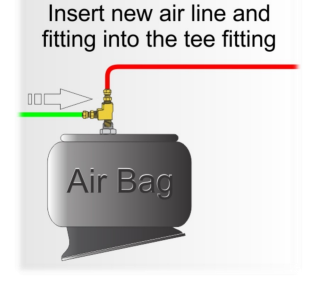

**5:** Insert the new air line into the push-to-connect fitting on the back of the gauge. Repeat steps 2 through 5 for the additional HCV or other axle group. If installed on a dedicated tractor/trailer, "Fitting A" should be connected to the drive, and "Fitting B" connected to the trailer. Air up the suspension and check connections for leaks.

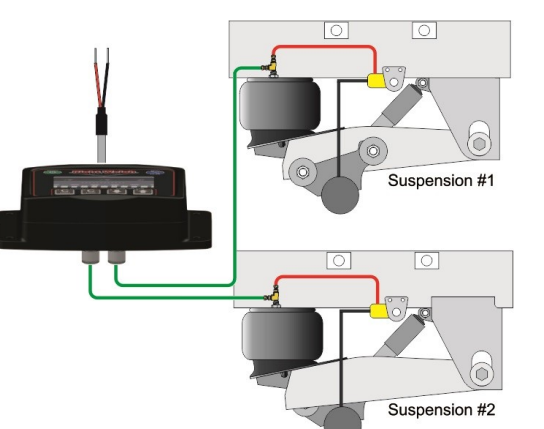

**6:** Attach the RED wire on the back of the 201-EDG-02(B) to a **SWITCHED** positive (+) power source **(DO NOT connect directly to the battery)** and the BLACK wire to chassis ground (-). The required supply voltage must be between 9 and 32 volts DC.

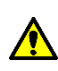

Electrical connections must be insulated from weather to protect scale and wiring from damage. See Appendix B

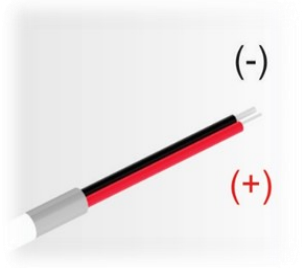

#### Calibration

The 201-EDG-02(B) load scale must be calibrated both empty and loaded to work properly. The scale associates the air pressure in the suspension system to the weight you enter at the time of calibration. You will need to calibrate once while the vehicle is empty, and again while the vehicle is loaded for each axle group being monitored.

# 1. Empty Calibration Point

**1**: While the vehicle is empty, obtain a weight from a certified in-ground scale for the specific axle group or groups attached to the Right Weigh load scale.

**2:** Park on a level surface. Shift the transmission to neutral and set the parking brakes. Chock the wheels to prevent unexpected vehicle movement, then release the parking and service brakes.

**3:** Make sure the Height Control Valve (HCV) has fully inflated the air bags. If needed, briefly dump the air from the suspension and allow the HCV to refill the system. (This may take several minutes depending on the type of HCV.)

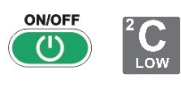

**4:** Press the ON/OFF button to turn on the Right Weigh load scale. Press and hold the C LOW button until the "C/L" symbol appears.

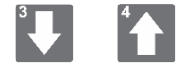

**5:** Adjust the value using the UP and DOWN arrows so that it matches your scale ticket for the axle group.

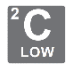

**6**: To save, press and hold the C LOW button until the "C/L" symbol disappears.

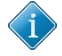

Weigh the entire axle group being monitored. Do not use values such as gross weight, tare weight, or just a single axle weight from a tandem etc. When entering the loaded weight value, be sure that your vehicle is as close to the maximum legal weight limit as possible.

#### Calibration

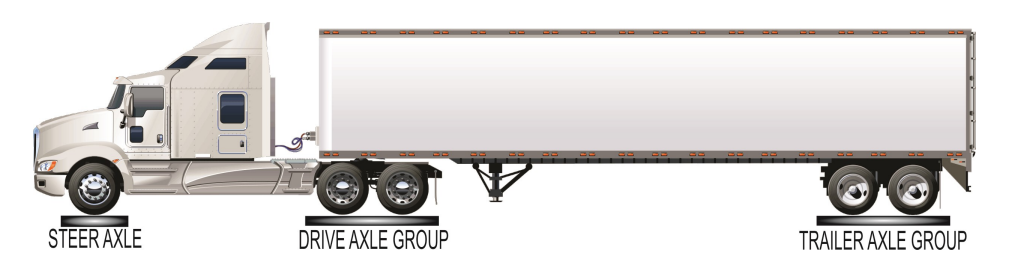

# 2. Loaded Calibration Point

**1**: While the vehicle is fully loaded, obtain a weight from a certified in-ground scale for the specific axle group or groups attached to the Right Weigh load scale.

**2:** Park on a level surface. Shift the transmission to neutral and set the parking brakes. Chock the wheels to prevent unexpected vehicle movement, then release the parking and service brakes.

**3:** Make sure the Height Control Valve (HCV) has fully inflated the air bags. If needed, briefly dump the air from the suspension and allow the HCV to refill the system. (This may take several minutes depending on the type of HCV.)

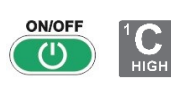

**4:** Press the ON/OFF button to turn on the Right Weigh load scale. Press and hold the C HIGH button until the "C/H" symbol appears.

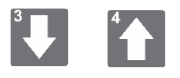

**5:** Adjust the value using the UP and DOWN arrows so that it matches your scale ticket for the axle group.

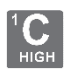

**6:** To save, press and hold the C HIGH button until the "C/H" symbol disappears.

Once both empty and loaded calibration has been performed, the scale is ready to use! If you have any trouble entering calibration data, refer to the troubleshooting section of this manual.

#### **Operating and Weighing Instructions**

In order for the gauge to provide the most accurate weight values, you must take care to position the vehicle correctly. For best results, follow these steps:

**1**: Park on a level surface. Shift the transmission to neutral and set the parking brakes.

**2:** Chock the wheels to prevent unexpected vehicle movement, then release the parking and service brakes.

**3:** Make sure the Height Control Valve (HCV) has fully inflated the air bags. If needed, briefly dump the air from the suspension and allow the HCV to refill the system. (This may take several minutes depending on the type of HCV.)

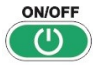

**4:** Press the ON/OFF button to turn on the Right Weigh load scale.

**5:** Adjust the suspension or the load itself until the Right Weigh load scale displays a weight value below your legal limit.

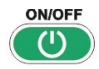

**6**: Press the ON/OFF button to turn off the Right Weigh load scale.

• The display will turn itself off after 60 minutes.

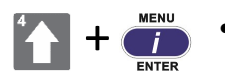

To change the units from pounds to kilograms, hold the UP arrow button, then press the MENU button.

#### Scale Operating Modes

The next few pages cover the operation modes that are built into the 201-EDG-02(B). The load scale can only be setup in one operating mode at a time. If the mode is changed, the calibration data will be reset to factory defaults, requiring re-calibration.

Average Mode (AVG): This is the default mode of the scale. Both air inputs are averaged for monitoring a dual Height Control Valve axle group.

**Independent Mode (IdP) :** The inputs are separated for monitoring two axle groups with one HCV each, such as a dedicated tractor-trailer set.

**Estimated Steer Mode Average (S-AVG):** For monitoring a dual HCV drive axle group weight and also calculating an estimated steer axle weight based on the weight ratio between the drive axle group and the steer axle.

**Estimated Steer Mode Independent (S-IdP):** For monitoring a single HCV drive axle group on sensor A, and a single HCV trailer axle group on sensor B, the gauge will also estimate the steer axle weight based on the weight ratio between the drive axle group and the steer axle.

**Multiple Calibration Mode (4CAL):** Four sets of calibration data can be stored for use when the axle group is weighed under different conditions, such as when an integrated air ride lift axle is used on the same HCV.

#### **Changing Scale Modes:**

1: With the scale **OFF**, hold both the UP and DOWN arrow buttons, and press the on ON/OFF button. Release all 3 buttons. The scale will display the current mode.

**2:** Press the UP arrow button to cycle through the configuration modes. To confirm your selection, turn the scale off by pressing the ON/OFF button.

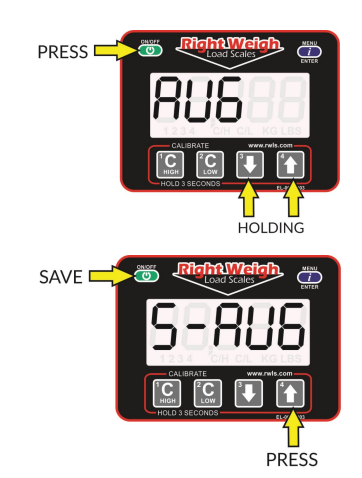

In Independent mode, a 201-EDG-02(B) can monitor the drive and trailer axle groups of a dedicated tractor-trailer set with single HCV drives and single HCV trailer. In this mode, there is a small number in the lower right of the display, either a 1, 2, or 1 & 2 simultaneously. This is to let you know which axle group is being monitored.

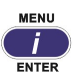

Use the MENU button to switch between the axle groups. Axle group 1 will display the weight associated to sensor A (typically connected to the drive airbag), and axle group 2 will show the weight associated to sensor B (typically connected to the trailer airbag).

### Independent Mode Calibration Steps

The scale must be calibrated both empty and loaded for both axle groups. When calibrating in this mode, you must obtain separate weights for both the drive axle group and trailer axle group from the certified in-ground scale. During calibration and weighing, the truck and trailer must be on flat level ground with the brakes off and wheels chocked. Refer to pages 8 and 9 for more information.

### 1. Empty Calibration Point

**1:** Obtain separate empty weight values for the drive axle and trailer axle groups from a certified in-ground scale.

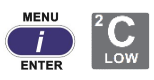

**2:** Press the MENU button until the scale is displays axle group 1. Press and hold C LOW until the "C/L" symbol appears.

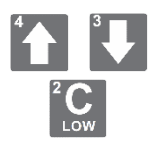

**3:** Adjust the value using the UP and DOWN arrows so that it matches your scale ticket for axle group 1. To save, press and hold the C LOW button until the "C/L" symbol disappears.

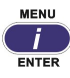

**4:** Press the MENU button to switch the display to axle group 2 and repeat the process for the other axle group.

### 2. Loaded Calibration Point

**1**: After the truck has been fully loaded, obtain separate loaded weight values for the drive axle and the trailer axle groups from an in-ground scale.

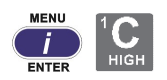

**2:** Press the MENU button until the scale displays axle group **1**. Press and hold the C HIGH button until the "C/H" symbol appears.

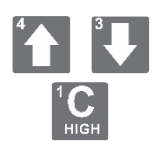

**3:** Adjust the value using the UP and DOWN arrows so that it matches your scale ticket for axle group 1 (sensor A). To save, press and hold the C HIGH button until the "C/H" symbol disappears.

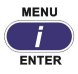

**4:** Press the MENU button to switch the display to axle group 2 (sensor B), and repeat the process for the other axle group.

In Estimated Steer mode, a 201-EDG-02(B) which is installed on a dual leveling valve tractor to monitor the drive axle group, can also estimate the steer axle weight. In this mode, there is a small number in the lower left of the display, either 1, 2, or 1 & 2 simultaneously. This is to let you know which axle group is being displayed. Axle group 1 mode displays the estimated steer axle weight, axle group 2 mode is the drive axle group weight, and 1 & 2 are the two weights combined.

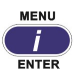

Use the MENU button to switch the display between the axle groups.

#### Estimated Steer Mode - Average - Calibration Steps

The scale must be calibrated both empty and loaded. When calibrating in this mode, you must obtain separate weights for both the drive axle group and steer axle from a certified in-ground scale. During calibration and weighing, the truck and trailer must be on flat level ground with the brakes off and wheels chocked. Refer to pages 8 and 9 for more information.

#### 1. Empty Calibration Point

**1:** Obtain separate empty weight values for the steer axle and drive axle group from an in-ground scale.

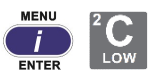

**2:** Press the MENU button until the scale displays axle group 1. Press and hold the C LOW button until the "C/L" symbol appears.

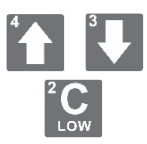

**3:** Adjust the value using the UP and DOWN arrows so that it matches your scale ticket for the steer axle. To save, press and hold the C LOW button until the "C/L" symbol disappears.

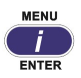

**4:** Press the MENU button to switch the display to axle group 2 and repeat the process for the drive axle group.

## 2. Loaded Calibration Point

**1**: After the truck has been fully loaded, obtain separate loaded weight values for the steer axle and the drive axle group from an in-ground scale.

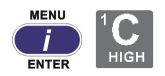

**2:** Press the MENU button until the scale displays axle group 1. Press and hold the C HIGH button until the "C/H" symbol appears.

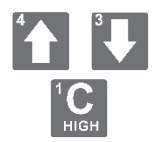

**3:** Adjust the value using the UP and DOWN arrows so that it matches your scale ticket for the steer axle. To save, press and hold the C HIGH button until the "C/H" symbol disappears.

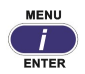

**4:** Press the MENU button to switch the display to axle group 2, and repeat the process for the drive axle group.

#### Estimated Steer Mode - Independent (S-IdP)

A 201-EDG-02(B) can estimate the steer axle weight when setup to monitor a dedicated tractor-trailer set. In Estimated Steer—Independent mode, sensor A is connected to a single HCV drive axle group, and sensor B is connected to a single HCV trailer axle group. The gauge will then estimate the steer axle weight in proportion to the drive axle group weight.

In this mode, there is a small number in the lower left of the display, either 1, 2, 3, or 1 2 3 simultaneously. This is to let you know which axle group is active on the display. Axle group 1 mode displays the estimated steer axle weight, axle group 2 mode (sensor A) is the drive axle group weight, Axle group 3 mode (sensor B) is the trailer axle group weight. "1 2 3" are the three weights combined.

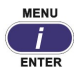

Use the MENU button to switch the display between the axle groups.

#### Estimated Steer Mode - Independent - Calibration Steps

The scale must be calibrated both empty and loaded. When calibrating in this mode, you must obtain separate weights for the steer axle, drive axle group, and trailer axle group from a certified in-ground scale. During calibration and weighing, the truck and trailer must be on flat level ground with the brakes off and wheels chocked. Refer to pages 8 and 9 for more information.

## 1. Empty Calibration Point

**1**: Obtain separate empty weight values for the steer axle, drive axle group, and trailer axle group from a certified in-ground scale.

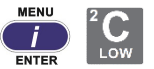

**2:** Press the MENU button until the scale displays axle group 1. Press and hold the C LOW button until the "C/L" symbol appears.

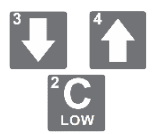

**3:** Adjust the value using the UP and DOWN arrows so that it matches your scale ticket for the steer axle. To save, hold the C LOW button until the "C/L" symbol disappears.

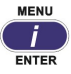

**4:** Press the MENU button to switch the display to axle group 2 and repeat the process for the drive axle group.

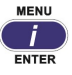

**5:** Press the MENU button to switch the display to axle group 3 and repeat the process for the trailer axle group.

# 2. Loaded Calibration Point

**1**: After the truck has been fully loaded, obtain separate loaded weight values for the steer axle, drive axle group, and trailer axle group from a certified in-ground scale.

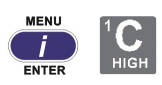

**2:** Press the MENU button until the scale displays axle group 1. Press and hold the C HIGH button until the "C/H" symbol appears.

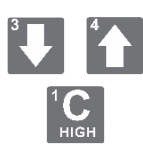

**3:** Adjust the value using the UP and DOWN arrows so that it matches your scale ticket for the steer axle. Press and hold the C HIGH button until the "C/H" symbol disappears.

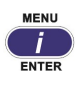

**4:** Press the MENU button to switch the display to axle group 2 and repeat the process for the drive axle group.

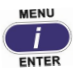

**5:** Press the MENU button to switch the display to axle group 3 and repeat the process for the trailer axle group.

Right Weigh Load Scales

The 201-EDG-02(B) digital load scale can be used in a mode which stores 4 sets of calibration data. This can be useful for an axle group which has an integrated air ride lift axle using the same HCV, or a suspension which has many operating conditions.

#### Calibration

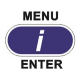

The calibration process is the same as Average mode, however, you now have the ability to change between the 4 calibration modes using the MENU button. When calibrating, make sure to calibrate both empty and loaded for each calibration set that you plan on using.

#### Operation

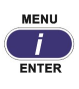

Use the MENU button to switch between the saved calibration sets. A number will appear in the lower right letting you know which calibration set is active.

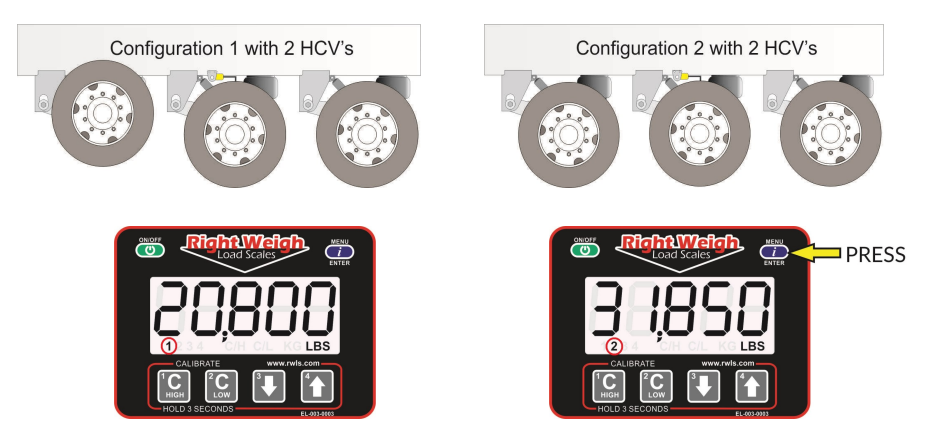

### Security PIN Code

A security PIN code can be added to the 201-EDG-02(B) to prevent tampering with the scale. It will need to be entered to change the calibration values, or to change the PIN code. Keep a copy of the PIN code for future use. Once a PIN has been set, it can be changed, but it cannot be removed.

#### Setting a PIN Code

**1:** With the gauge **OFF**, hold both the C LOW and C HIGH buttons, then press the ON/OFF button. Release all three buttons.

**2:** Press the MENU button. The display will show "00000". If the display shows "- - - - -" it means there is already a code set. Enter in a 5 digit PIN code using buttons 1, 2, 3 and 4. Press the MENU button again to save the PIN.

#### Changing your PIN Code

**1:** With the gauge **OFF**, hold both the C LOW and C HIGH buttons, then press the ON/OFF button. Release all three buttons.

**2**: Press the MENU button. The display will show "- - - - -". Enter the previous PIN code. If the correct code was entered, The display will show "Good".

**3:** Press the MENU button, and enter the new 5 digit PIN code using buttons 1, 2, 3, and 4. Press the MENU button again to save the new PIN.

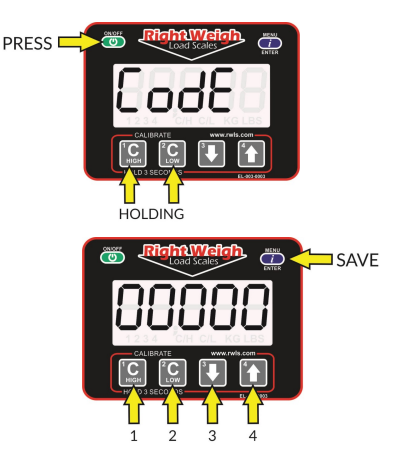

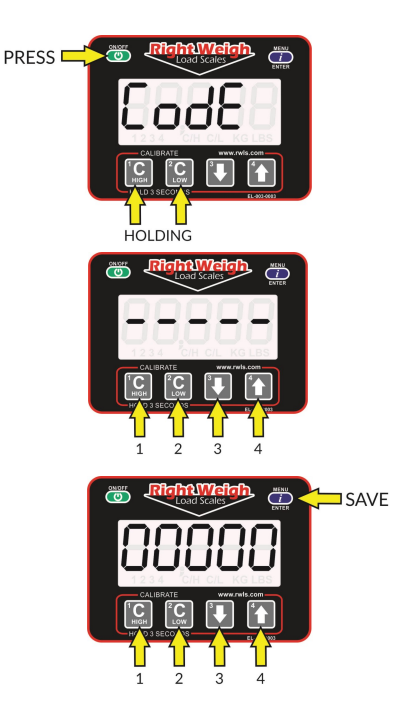

#### Right Weigh Load Scales

#### **Overweight Warning**

As an added visual warning, the display can be set to flash when above a set weight. For example, you may choose to have the display flash any time the weight on the axle group goes above 33,500 pounds.

#### Setting an Overweight Warning

**1:** With the scale turned on, press and hold the C HIGH and C LOW buttons. After 3 seconds, the "C/H" symbol will appear.

**2:** The display will show the warning value. "0" is the default setting and the display will not flash the weight at any time if it is set to "0".

**3:** Use the UP and DOWN arrow buttons to set the desired warning weight. Press and hold the C LOW and C HIGH buttons to save.

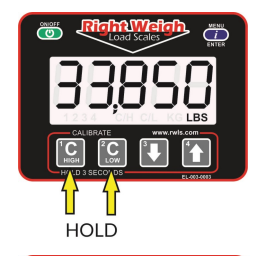

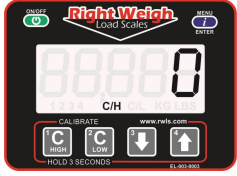

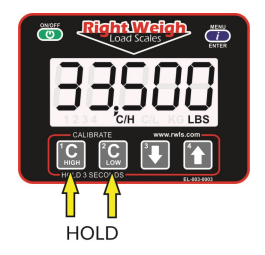

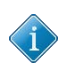

Setting the warning value to "0" will disable the overweight warning feature.

# Troubleshooting

#### Erratic or inaccurate readings

| The vehicle is not<br>parked on a level<br>surface                  | Parking on sloped or banked surfaces will cause the vehicle weight distribution to shift between the axle groups.                                                                                                    |
|---------------------------------------------------------------------|----------------------------------------------------------------------------------------------------|
| The vehicle's brakes<br>are on                                      | When the vehicle brakes are set, they could apply<br>additional pressure or torque on the suspension air<br>bags. This will cause the suspension to have a different<br>air pressure than what is actually needed to hold up the<br>given weight.                                                                                                    |
| The vehicle is parked<br>on an uneven or<br>rough surface           | If one or more of the vehicle's wheels are in a pothole,<br>that could result in additional pressure or torque on the<br>suspension air bags. This will cause the suspension to<br>have a different air pressure than what is actually<br>needed to hold up the given weight.                                                                                                    |
| The Height Control<br>Valve (HCV) is<br>malfunctioning or<br>broken | If the HCV is not functioning correctly, the air pressure<br>applied to the suspension system could be inconsistent<br>and/or erratic. To test for an HCV problem, acquire a<br>weight reading from the Right Weigh load scale and<br>write it down (refer to scale operating instructions for<br>proper procedure). Drive the vehicle around the block<br>and return to the same location. Acquire a second<br>reading from the Right Weigh load scale. If the two<br>readings are significantly different, then the HCV might<br>be malfunctioning. |
| There is a significant<br>air leak in the<br>suspension system      | This could cause the HCV to refill the suspension at<br>regular intervals to maintain the vehicles ride height. If<br>there is a significant leak, the scale display will slowly<br>decrease in value and then quickly increase in value                                                                                                    |

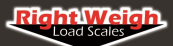

# Troubleshooting

#### Scale does not power on:

| Scale is not<br>connected to a<br>switched power<br>source of between 9<br>and 32 volts | If there is a bad connection in the circuit which causes<br>voltage to drop below 9 volts, the scale will not power<br>on. Test the power source with a voltmeter.                                         |
|-----------------------------------------------------------------------------------------|----------------------------------------------------------------------------------------------------|
| Scale Connected<br>Directly to Battery                                                  | The scale is active anytime it is connected to power,<br>even if the display is off. To reset it, disconnect and<br>reconnect the power source, wait 10 seconds, then try<br>again to turn the display on. |
| Polarity is incorrect                                                                   | The red wire must be connected to positive, and the black to negative.                                                                                                    |

#### Scale Display is Blinking

| Current weight is<br>above the alarm limit<br>programed by the | With scale on, press and hold the 1 & 2 buttons<br>simultaneously. The display will show the alarm limit<br>weight. To remove the alarm weight, set this number<br>to 0 using the down arrow, and then hold 1 & 2 again |
|----------------------------------------------------------------|----------------------------------------------------------------------------------------------------|
| user                                                           | until the display is cleared.                                                                                                    |

#### **Cannot Change Calibration Data**

#### Scale will not Calibrate Low

| Air Pressure in | To enter low cal mode, the 201-EDG-02B load scale                                                                                                    |  |
|-----------------|----------------------------------------------------------------------------------------------------|--|
| system is not   | must see a measurable change in air pressure from                                                                                                    |  |
| changing        | when you calibrated high.                                                                                                    |  |
|                 | <ul> <li>Make sure you calibrate high while your trailer is near the legal limit, and cal low when the trailer is empty.</li> <li>Be sure the air line is connected directly to an air bag and not connected to the main air supply or air brake system.</li> </ul> |  |

#### Appendix A - Additional Parts

The following is a list of additional parts needed for air line installation. This list is just a suggestion and may not be all of the parts needed for your specific vehicle. Check with your Right Weigh dealer for optional installation kits.

- Approximately 20 to 30 feet (6 to 9 meters) or more of 1/4" rigid air line.
- Street tee fitting. The thread size should match the air bag fitting. (1/4" NPT or 3/8" NPT)
- Male straight air line fitting for 1/4" air line, with a thread size to match the street tee fitting.
- 20 or more zip ties.

#### 1/4 Inch Air Line

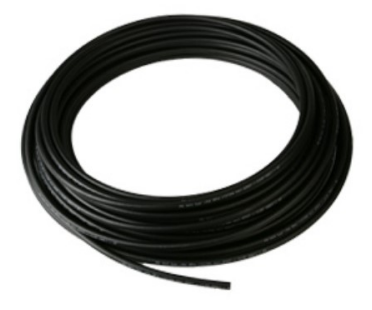

Male Straight Fitting

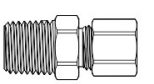

Street Tee Fitting

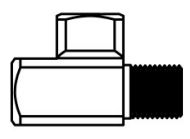

20 or More Zip-Ties

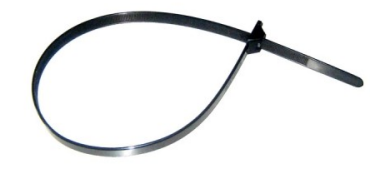

#### Right Weigh Load Scales

#### Appendix B - Wiring Insulation

It is very important that all wiring connections be made watertight. Connections which are not watertight will allow moisture to travel through the individual strands of the wires and make it's way into the scale, causing permanent damage to the electronics.

Heat shrinkable splices are included with the 201-SK installation kit.

Crimp each end of the wire into the connector with a wire crimp tool (tool not provided).

With a heat gun or heat torch, heat the connector until it shrinks completely around each wire end. Make sure you do not burn the wire jacket.

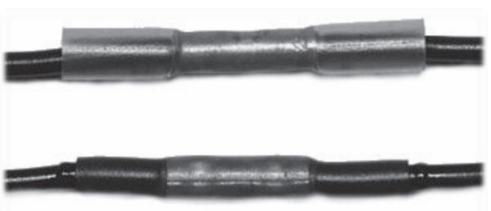

After crimping and heat shrinking

After all connections have been made, heat shrink the entire group of splices so that it seals on the outer jacket of both cables

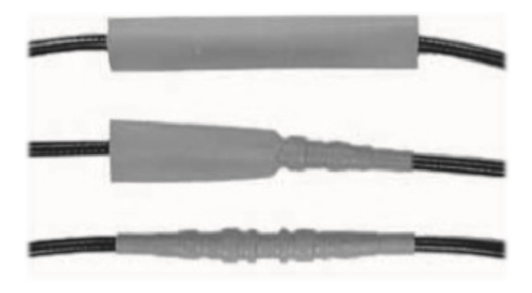

Learn more about custom gauges on our website.